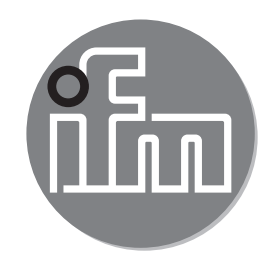

#### Bedienungsanleitung IO-Link Master DISPLAY 1,44" E30443

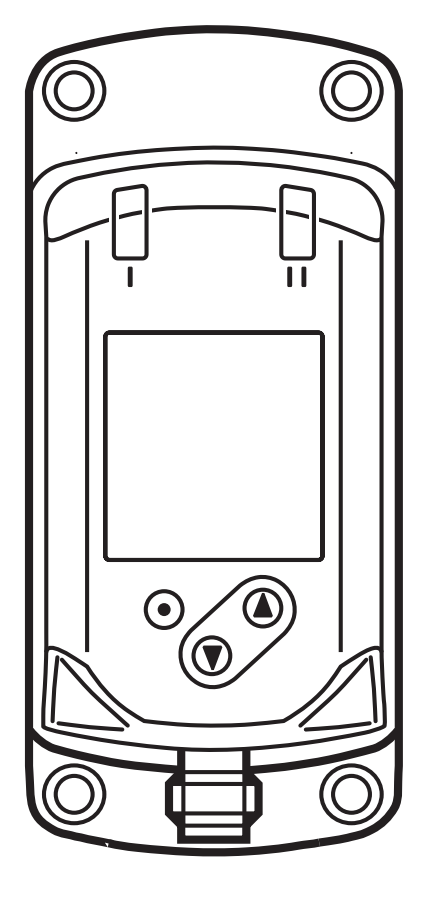

CE

# Inhalt

| <ol> <li>Vorbemerkung</li> <li>1.1 Verwendete Symbole</li> </ol>                                                                                                    | 3<br>3   |
|----------------------------------------------------------------------------------------------------|----------|
| 2 Sicherheitshinweise                                                                                                    | 3        |
| 3 Bestimmungsgemäße Verwendung                                                                                                    | 4        |
| 4 Funktion                                                                                                    | 5        |
| 5 Montage                                                                                                    | 5        |
| 6 Elektrischer Anschluss                                                                                                    | 5        |
| 7 Bedien- und Anzeigeelemente                                                                                                    | 6        |
| <ul><li>8 Inbetriebnahme</li><li>8.1 Gerätekatalog aktualisieren</li></ul>                                                                                                    | 6<br>7   |
| <ul> <li>9 Menü.</li> <li>9.1 Erläuterung Hauptmenü</li> <li>9.2 Erläuterung Favoriteneinstellung (FAV).</li> <li>9.3 Erläuterung Mastereinstellung (M.CFG).</li> <li>9.4 Erläuterung Feldbus Konfiguration (F.CFG)</li> <li>9.5 Erläuterung IoT-Port Konfiguration (I.CFG).</li> <li>9.6 Erläuterung Displayeinstellung (D.CFG)</li> </ul> |          |
| 10 Parametrieren<br>10.1 Parametriervorgang allgemein                                                                                                    | 10<br>10 |
| 11 Warnmeldungen                                                                                                    | 10       |
| 12 Handlungsanweisungen                                                                                                    | 13       |

# 1 Vorbemerkung

### 1.1 Verwendete Symbole

- Handlungsanweisung
- > Reaktion, Ergebnis
- [...] Bezeichnung von Tasten, Schaltflächen oder Anzeigen
- $\rightarrow$  Querverweis

Wichtiger Hinweis

Fehlfunktionen oder Störungen sind bei Nichtbeachtung möglich.

ฏ

Information

Ergänzender Hinweis.

## 2 Sicherheitshinweise

- Dieses Dokument vor Inbetriebnahme des Produktes lesen und während der Einsatzdauer aufbewahren.
- Das Produkt muss sich uneingeschränkt f
  ür die betreffenden Applikationen und Umgebungsbedingungen eignen.
- Das Produkt nur bestimmungsgemäß verwenden (→ Bestimmungsgemäße Verwendung).
- Die Missachtung von Anwendungshinweisen oder technischen Angaben kann zu Sach- und / oder Personenschäden führen.
- Für Folgen durch Eingriffe in das Produkt oder Fehlgebrauch durch den Betreiber übernimmt der Hersteller keine Haftung und keine Gewährleistung.
- Montage, elektrischer Anschluss, Inbetriebnahme, Bedienung und Wartung des Produktes darf nur ausgebildetes, vom Anlagenbetreiber autorisiertes Fachpersonal durchführen.
- Geräte und Kabel wirksam vor Beschädigung schützen.

# 3 Bestimmungsgemäße Verwendung

Das IO-Link Master DISPLAY dient der Darstellung von Informationen und kann Prozesswerte der angeschlossenen ifm IO-Link-Sensoren anzeigen.

Die an den Master angeschlossenen Sensoren können nicht über das IO-Link Master DISPLAY parametriert werden.

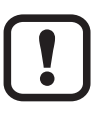

Der ifm-Master benötigt Displayfunktionalität.

Siehe Beschreibung des ifm-Master.

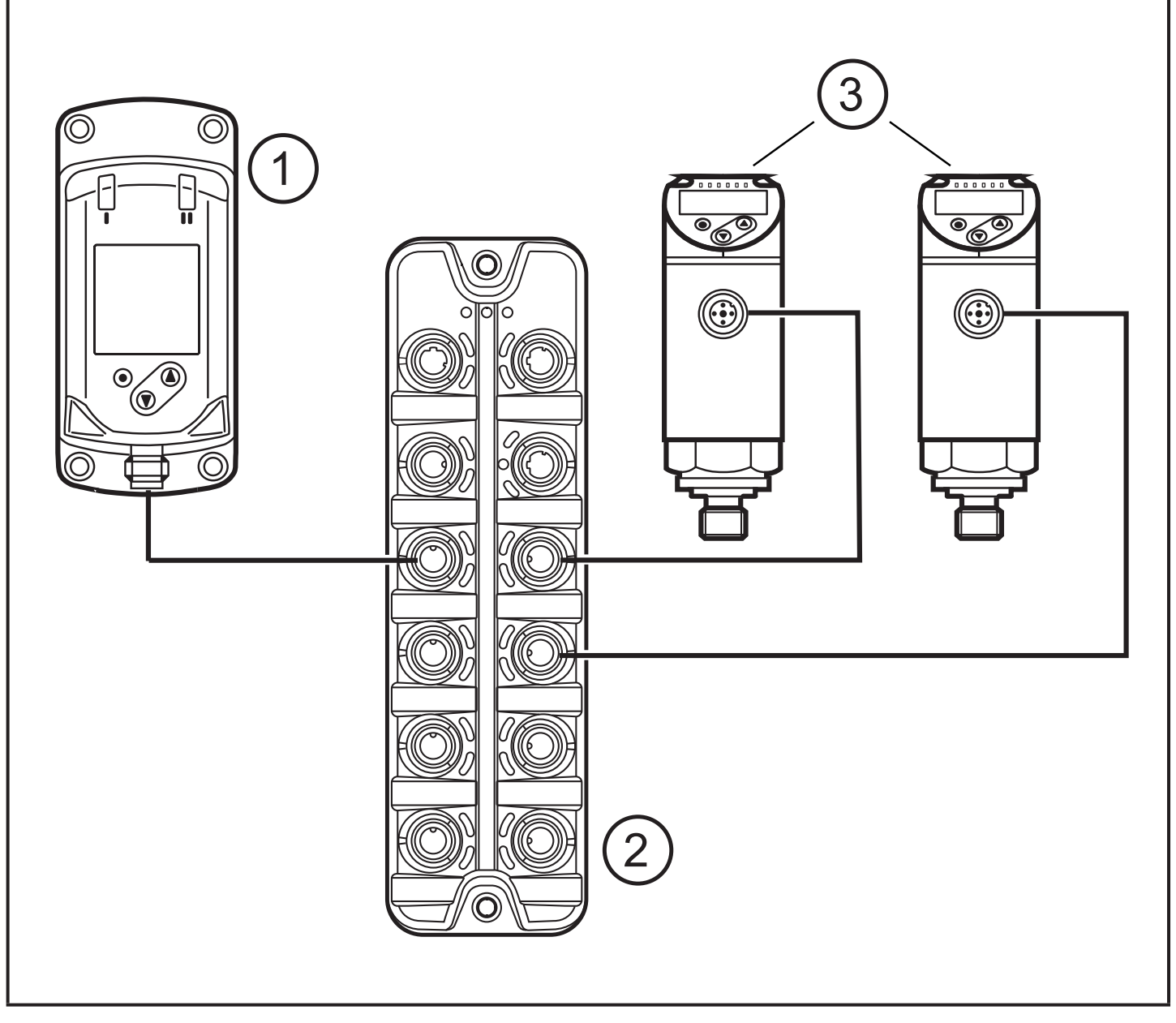

Beispiel einer Systemeinbindung

- 1: IO-Link-Master Display 1,44"
- ► Notwendigkeit der entsprechenden Port-Konfiguration am Master beachten
- 2: IO-Link Master
- 3: IO-Link-Sensoren

# **4** Funktion

Während des Betriebs zeigt das IO-Link Master DISPLAY die Prozesswerte der am Master angeschlossenen IO-Link Sensoren an.

Über das Menü kann eingestellt werden welcher Prozesswert angezeigt wird und es kann die IP-Adresse des Masters eingestellt werden.

Zusätzlich können weitere Informationen über Master und Sensoren angezeigt werden.

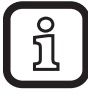

Technische Daten, Zulassungen, Zubehör und weitere Informationen unter DE www.ifm.com.

## 5 Montage

Das Gerät so in das System einbauen, dass keine mechanischen Kräfte auf das Gehäuse einwirken.

## 6 Elektrischer Anschluss

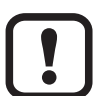

Das Gerät darf nur von einer Elektrofachkraft installiert werden.

Die nationalen und internationalen Vorschriften zur Errichtung elektrotechnischer Anlagen sind zu befolgen.

Spannungsversorgung nach EN 50178, SELV, PELV.

- Anlage spannungsfrei schalten.
- ► Gerät folgendermaßen anschließen:

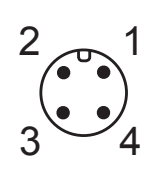

**BK:** schwarz BN: braun BU: blau

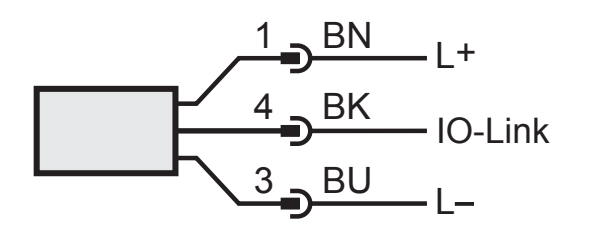

Farbkennzeichnung nach DIN EN 60947-5-2

| Pin 1        | L+      |
|--------------|---------|
| Pin 3        | L-      |
| Pin 4 (OUT1) | IO-Link |

### 7 Bedien- und Anzeigeelemente

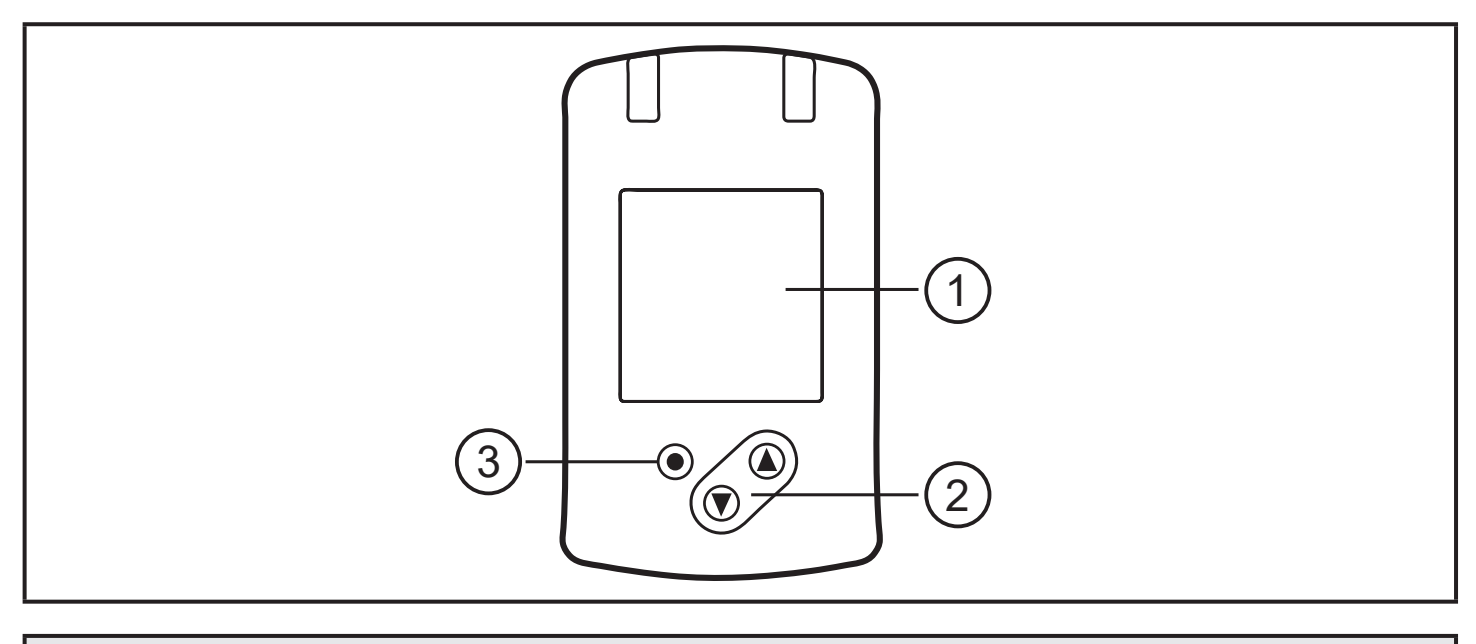

#### 1: TFT-Display

- Anzeige aktueller Prozesswerte
- Anzeige der Parameter und Parameterwerte

#### 2: Tasten hoch [▲] und runter [▼]

- Parameter anwählen
- Parameterwert ändern (längerer Tastendruck)
- Wechsel zwischen Prozesswert-Anzeige und Status-Anzeige im normalen Arbeitsbetrieb (RUN-Modus)
- Verriegeln / Entriegeln (gleichzeitiger Tastendruck > 10 Sekunden)

#### 3: Taste [•] = Enter

- Wechsel vom RUN-Modus ins Hauptmenü
- Wechsel in Einstellmodus
- Übernahme des eingestellten Parameterwertes

### 8 Inbetriebnahme

Einstellungen sind nicht erforderlich, können aber verändert werden.

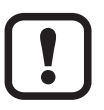

Sollte das angeschlossene ifm-Gerät nicht darstellbar sein:

▶ Internen Gerätekatalog aktualisieren ( $\rightarrow$  8.1).

### 8.1 Gerätekatalog aktualisieren

- Master DISPLAY mithilfe des USB IO-Link Masters E30390 mit dem Computer verbinden.
- LR DEVICE öffnen und die aktuelle Version der "Katalogupdate IODD" auf das Gerät spielen.

Die Aktualisierung des Displays kann einige Minuten in Anspruch nehmen.

### 9 Menü

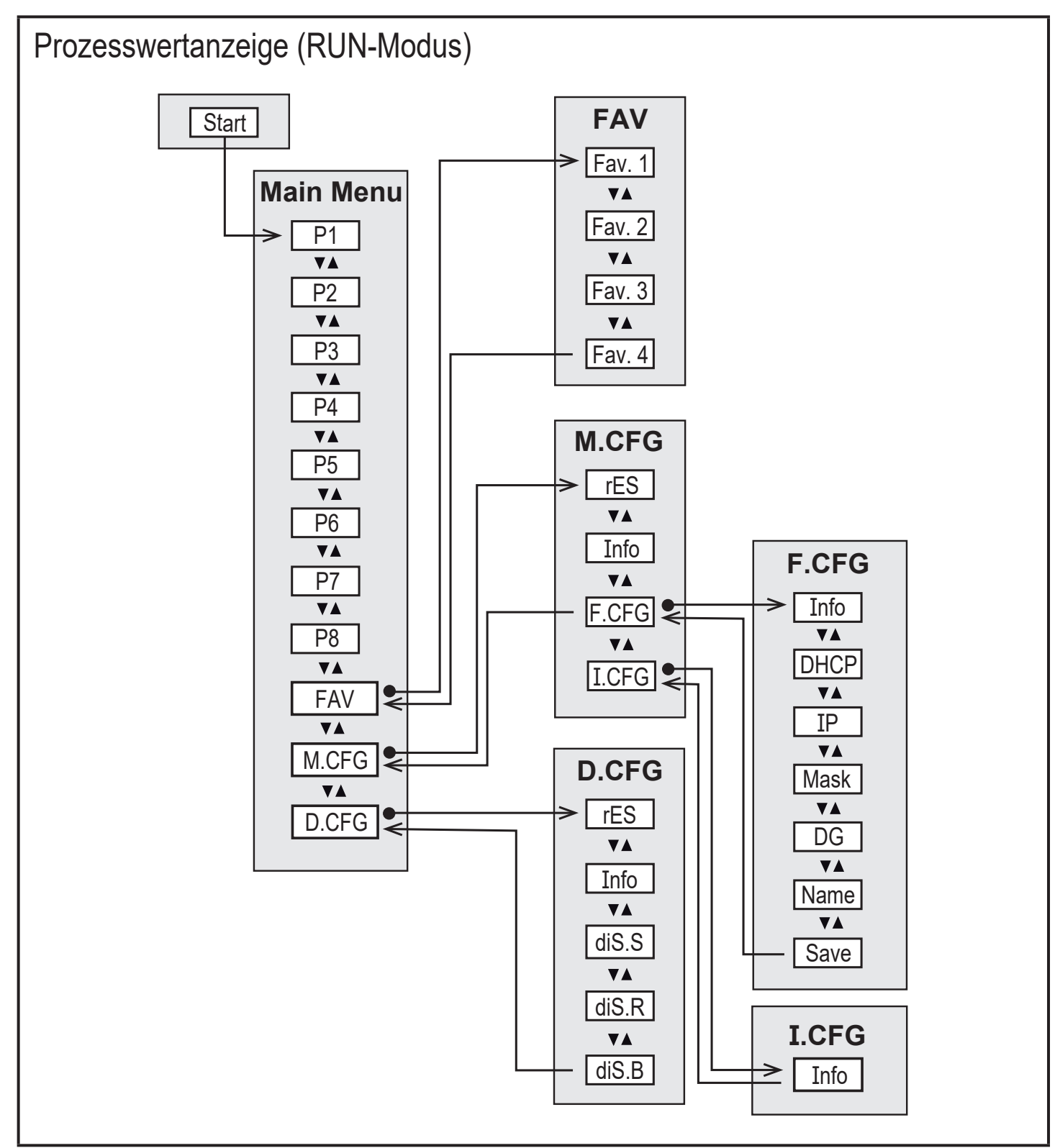

#### 9.1 Erläuterung Hauptmenü

| P1 - 8 | Information zum Sensor an Port 1 - 8<br>- Alle Prozesswerte<br>- Information zum Gerät<br>- Geräteereignisse<br>Es sind nur die Ports verfügbar, an denen ein Sensor angeschlossen<br>ist. Wenn am ausgewählten Port das MASTER DISPLAY selbst<br>angeschlossen ist, werden Informationen zum Master dargestellt. |
|--------|----------------------------------------------------------------------------------------------------|
| FAV    | Öffnen der untergeordneten Menüebene Favoriteneinstellung                                                                                                    |
| M.CFG  | Öffnen der untergeordneten Menüebene Mastereinstellung<br>Menüebene M.CFG ist nur vorhanden, wenn das Display mit einem<br>passenden ifm-Master verbunden ist.                                                                                                    |
| D.CFG  | Öffnen der untergeordneten Menüebene Displayeinstellung                                                                                                    |

#### 9.2 Erläuterung Favoriteneinstellung (FAV)

| Fav.1- | Einstellung des Favoriten 1 - 4:                          |
|--------|-----------------------------------------------------------|
| Fav.4  | Favoriten sind die im RUN-Modus angezeigten Prozesswerte. |
|        | PX.PVY = Von Port X Prozesswert Y anzeigen.               |

#### 9.3 Erläuterung Mastereinstellung (M.CFG)

| rES   | Werkseinstellung des Masters wiederherstellen                                                                                              |
|-------|----------------------------------------------------------------------------------------------------|
| Info  | Information zum IO-Link Master z.B. Master-Bezeichnung,<br>Anwendungsspezifische Markierung, IP-Adressen, Firmwareversion,<br>Seriennummer |
| F.CFG | Öffnen der untergeordneten Menüebene Feldbus Konfiguration                                                                                 |
| I.CFG | Öffnen der untergeordneten Menüebene IoT-Port Konfiguration                                                                                |

### 9.4 Erläuterung Feldbus Konfiguration (F.CFG)

| Info | Information über den Feldbus                                          |
|------|-----------------------------------------------------------------------|
| DHCP | DHCP Option der Feldbussschnittstelle des Masters                     |
| IP   | Konfiguration der IP-Adresse der Feldbussschnittstelle des Masters    |
| Mask | Konfiguration der Subnetz Maske der Feldbussschnittstelle des Masters |
| DG   | Konfiguration der IP-Adresse des Default-Gateways                     |
| Name | Hostname der Feldbussschnittstelle des Masters                        |
| Save | Feldbuskonfiguration speichern                                        |

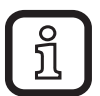

Nach Änderung der Feldbus Konfiguration muss diese gespeichert werden. Wird dies nicht manuell über den Menüpunkt Save gemacht, erscheint im Display ein Hinweis und die Konfiguration wird automatisch gespeichert.

#### 9.5 Erläuterung IoT-Port Konfiguration (I.CFG)

Info

Information über die ioT-Port Schnittstelle

#### 9.6 Erläuterung Displayeinstellung (D.CFG)

| rES   | Werkseinstellung des Display wiederherstellen                               |
|-------|-----------------------------------------------------------------------------|
| Info  | Information zum Display z. B.: Artikelnummer, Seriennummer, Firmwareversion |
| diS.S | Display-Hintergrundschema: dark = schwarz, light = weiß                     |
| diS.R | Display-Drehung in Grad: 0, 90, 180, 270                                    |
| diS.B | Display-Helligkeit: 25, 50, 75, 100, OFF                                    |

# 10 Parametrieren

### 10.1 Parametriervorgang allgemein

| 1. Wechsel vom RUN-Modus ins Hauptmenü         | [•]                                                                                       |
|------------------------------------------------|-------------------------------------------------------------------------------------------|
| 2. Anwahl des gewünschten Parameters           | [▲] oder [▼]                                                                              |
| 3. Wechsel in Einstellmodus                    | [•]                                                                                       |
| 4. Verändern des Parameterwertes               | [▲] oder [▼] > 1 s                                                                        |
| 5. Übernahme des eingestellten Parameterwertes | [•]                                                                                       |
| 6. Rückkehr in den RUN-Modus                   | > 30 s (Timeout) oder [▲] und [▼]<br>gleichzeitig drücken, bis RUN-Modus<br>erreicht ist. |

### 11 Warnmeldungen

| Anzeige<br>(Prozesswertzeile) | Anzeige<br>(Detailansicht) | Beschreibung                                                                                                    | Тур    | Handlungs-<br>anweisung *) |
|-------------------------------|----------------------------|----------------------------------------------------------------------------------------------------|--------|----------------------------|
|                               | ERROR                      | Gerät defekt / Funktionsfehler                                                                                                    | Fehler | ▶ 1                        |
|                               | Aus                        | Versorgungsspannung zu niedrig                                                                                                    | Fehler | ▶ 2                        |
|                               | PARA                       | Parametrierung außerhalb des gültigen Bereichs                                                                                              | Fehler | ▶ 3                        |
|                               | no connection              | Keine IO-Link Verbindung gefunden                                                                                                    | Fehler | ▶ 4                        |
|                               | unknown master             | An Master angeschlossen, der das<br>Display nicht unterstützt                                                                               | Fehler | ▶ 5                        |
|                               |                            | Einstellung des Parameters "Access<br>rights" im Master derart gesetzt, dass<br>das Display nicht angesprochen<br>werden kann ("read only") | Fehler | ▶ 6                        |

| Anzeige<br>(Prozesswertzeile) | Anzeige<br>(Detailansicht)                           | Beschreibung                                                                                   | Тур     | Handlungs- | anweisung *) |    |
|-------------------------------|------------------------------------------------------|------------------------------------------------------------------------------------------------|---------|------------|--------------|----|
| unknown<br>dev.               | unknown ifm<br>device try<br>catalogue update        | Keine Prozessdatenbeschreibung für<br>ifm Gerät verfügbar                                      | Fehler  | •          | 7            | DE |
|                               | unsupported<br>device of vendor<br><xxx></xxx>       | Keine Prozessdatenbeschreibung für<br>nicht-ifm Gerät verfügbar                                | Fehler  |            | 8            |    |
| no IO-Link                    | No IO-Link device                                    | Gerät verfügt über keine IO-Link<br>Schnittstelle bzw. ist gerade nicht<br>kommunikativ        | Fehler  |            | 9            |    |
| invalid                       | invalid process<br>data description                  | Prozessdatenbeschreibung passt nicht zum Kommunikationsinhalt                                  | Fehler  |            | 10           |    |
|                               | invalid                                              | Invalid-Flag der Prozessdaten gesetzt                                                          | Fehler  |            | 11           |    |
|                               | invalid device<br>catalogue, try<br>catalogue update | Geräte-Datenbank ist ungültig                                                                  | Fehler  |            | 12           |    |
| invalid                       | invalid                                              | Zahl des Prozessdatums ist ungültig                                                            | Warnung |            | 13           |    |
|                               | Schloss-Symbol                                       | Einstelltasten am Gerät verriegelt,<br>Parameteränderung verweigert                            | Warnung |            | 14           |    |
|                               |                                                      | Parametrierung über Tasten<br>gesperrt, Parametrierung über<br>IO-Link Kommunikation ist aktiv | Warnung |            | 15           |    |
|                               |                                                      | Einstelltasten über<br>Parametriersoftware verriegelt,<br>Parameteränderung verweigert         | Warnung |            | 16           |    |
| config<br>Error               |                                                      | Ausgewählter Prozesswert nicht verfügbar                                                       | Warnung |            | 17           |    |

| Anzeige<br>(Prozesswertzeile) | Anzeige<br>(Detailansicht)      | Beschreibung                                                                                           | Тур     | Handlungs-<br>anweisung *) |
|-------------------------------|---------------------------------|----------------------------------------------------------------------------------------------------|---------|----------------------------|
| no proc.<br>data              | no process data<br>available    | keine Prozessdaten verfügbar                                                                           | Meldung | ▶ 18                       |
|                               | loading data<br>from Master     | Meldung während des<br>Verbindungsaufbau mit dem Master                                                | Meldung | ▶ 19                       |
|                               | loading device<br>data          | Meldung während des Ladens der Geräteinformationen                                                     | Meldung | ▶ 20                       |
|                               | writing data to<br>Master       | Meldung während des Block-<br>Schreibvorgangs auf den Master                                           | Meldung | ▶ 21                       |
|                               | Master ist<br>resetting         | Meldung während der Master einen<br>Reset auf Werkseinstellung durchführt                              | Meldung | ▶ 22                       |
|                               | Master ist rebooting            | Meldung während der Master neu startet                                                                 | Meldung | ▶ 23                       |
|                               | Reset failed<br>403 - forbidden | Meldung wenn der Master den Reset nicht erfolgreich durchführen konnte                                 | Fehler  | ▶ 24                       |
|                               | Error 532 PLC connected         | Meldung während der Master mit der<br>PLC verbunden ist und versucht wird,<br>die IP-Adresse zu ändern | Fehler  | ▶ 25                       |

# 12 Handlungsanweisungen

|    | Handlungsanweisung *)                                                                                                    |    |
|----|----------------------------------------------------------------------------------------------------|----|
| 1  | ▶ Gerät tauschen                                                                                                    | 1  |
| 2  | <ul> <li>Spannungsversorgung mit ausreichend verfügbarem Strom sicher stellen.<br/>(18 30 V DC)</li> </ul>                                                                                                    |    |
| 3  | <ul> <li>1. Einstellung der Parameter notieren</li> <li>2. Werkseinstellungen wieder herstellen</li> <li>3. Parameter erneut eingeben</li> </ul>                                                                                         | DE |
| 4  | <ul> <li>Kabelverbindungen prüfen</li> <li>IO-Link Master überprüfen</li> <li>Ggf. Kommunikation erneut aufbauen</li> </ul>                                                                                                    |    |
| 5  | <ul> <li>ifm Master mit Displayunterstützung ist zu verwenden</li> </ul>                                                                                                    |    |
| 6  | <ul> <li>Einstellung des Parameters "Access rights" anpassen</li> </ul>                                                                                                    |    |
| 7  | <ul> <li>Gerätekatalog nicht mehr aktuell</li> <li>Gerätekatalog aktualisieren:<br/>Download Gerätekatalog für ifm-Geräte unter www.ifm.com</li> </ul>                                                                                   |    |
| 8  | Das angeschlossene Gerät ist nicht im Gerätekatalog enthalten                                                                                                    |    |
| 9  | <ul> <li>Angeschlossenes Gerät ist nicht IO-Link fähig</li> <li>Kabelverbindungen des entsprechenden Gerätes prüfen</li> <li>Korrekte Funktion des angeschlossenen Gerätes prüfen</li> <li>Ggf. Kommunikation erneut aufbauen</li> </ul> |    |
| 10 | Fehler beim Decodieren der Prozessdaten<br>▶ Update des Geräte Katalogs                                                                                                    |    |
| 11 | Der Prozesswert des angeschlossenen Gerätes ist als ungültig markiert                                                                                                    |    |
| 12 | Gerätekatalog fehlerhaft<br>▶Gerätekatalog erneut aufspielen                                                                                                    |    |
| 13 | Gerät überträgt ungültige Werte<br>▶ Angeschlossenes Gerät überprüfen                                                                                                    |    |
| 14 | • Gerät entriegeln: $\rightarrow$ 7 Bedien- und Anzeigeelemente                                                                                                    |    |
| 15 | Warten, bis Parametrierung über den entfernten Teilnehmer abgeschlossen ist                                                                                                    |    |
| 16 | Einstelltasten über die Parametriersoftware entriegeln                                                                                                    |    |
| 17 | Einen vorhandenen Prozesswert des entsprechenden Gerätes auswählen                                                                                                    | ]  |

| Handlungsanweisung *) |                                                                                                    |
|-----------------------|----------------------------------------------------------------------------------------------------|
| 18                    | Angeschlossenes Gerät überträgt aktuell keine Prozessdaten.<br>▶ Warten bis Prozessdaten übertragen werden |
| 19                    | <ul> <li>Warten bis der Verbindungsaufbau abgeschlossen ist.</li> </ul>                                    |
| 20                    | <ul> <li>Warten bis Daten geladen wurden</li> </ul>                                                        |
| 21                    | <ul> <li>Warten bis der Schreibvorgang abgeschlossen ist</li> </ul>                                        |
| 22                    | <ul> <li>Warten bis Reset auf Werkseinstellung abgeschlossen ist</li> </ul>                                |
| 23                    | <ul> <li>Warten bis der Neustart des Masters abgeschlossen ist</li> </ul>                                  |
| 24                    | <ul> <li>Prüfen Sie die Berechtigungen (Acces rights) im Master</li> </ul>                                 |
| 25                    | <ul> <li>Verbindung zwischen Master und PLC trennen</li> </ul>                                             |

Weitere Informationen unter www.ifm.com